Ebooks, publicaciones digitales epub

www.cepal.org/es/publicaciones/epub

## Guía para cargar archivos .epub en Android (Galaxy, XOOM, Liberty Tab)

Libros electrónicos

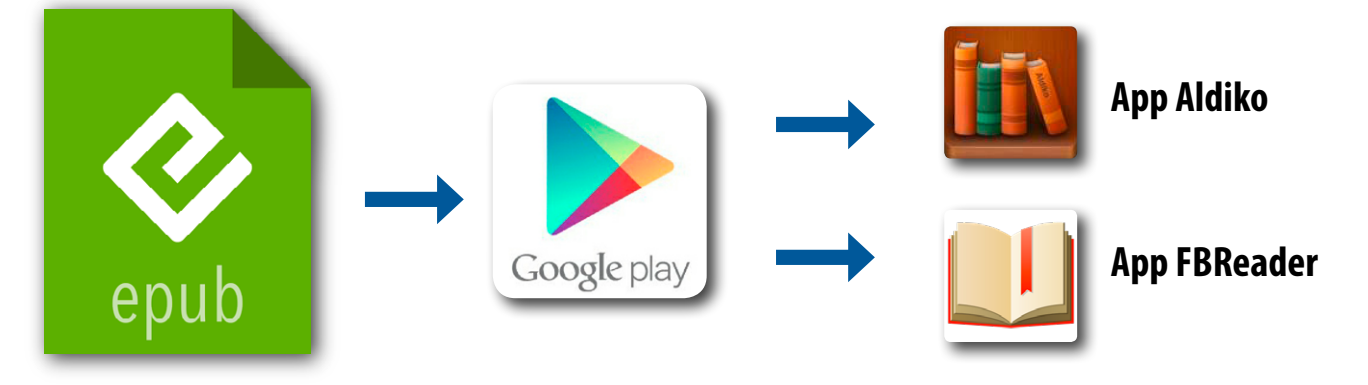

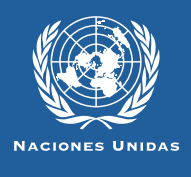

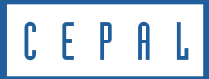

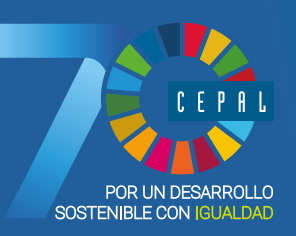

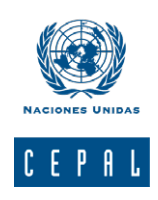

## Libros y documentos electrónicos en formato epub

Esta guía es un material técnico y educacional cuyo objeto es difundir las características y el manejo de la nueva generación de libros electrónicos<sup>1</sup> (ebooks). Más específicamente está destinada a facilitar el acceso y la descarga de las publicaciones electrónicas de la CEPAL destinadas a dispositivos móviles, hoy disponibles en su sitio web www.cepal.org/ publicaciones/ebooks

#### **Formato EPUB**

El .epub es un formato estándar basado en HTML de licencia libre que apunta a la estandarización de libros, documentos y publicaciones digitales, para su adecuado funcionamiento y lectura. Además, es compatible con un gran número de dispositivos móviles como smartphones, eReaders, tabletas, computadores e incluso consolas.

#### Condiciones generales de uso para Android

Los dispositivos Galaxy, un Xoom o un Liberty Tab con sistema operativo Android, deben tener cargado una app compatible con el formato .epub.

Aplicaciones como Aldiko constituyen una alternativa más eficiente y atractiva para Android en cuanto a tipografías, tamaño, color, etc. Son una buena opción de descarga para leer .epubs. FBReader es un lector gratuito disponible para varias plataformas como Android, Blackberry y teléfonos inteligentes.

Para acceder a otras apps se debe conectar con la app Googleplay del dispositivo. En el buscador se puede ingresar "epub reader" y aparecerán apps gratuitas y otras de pago. *Epub: electronic publication*.

HTML: siglas de HyperText Markup Language (lenguaje de marcado de hipertexto), es el lenguaje predominante para la elaboración de páginas web. Es usado para describir la estructura y el contenido en forma de texto. Se escribe en forma de etiquetas rodeadas por corchetes angulares (<,>).

*App:* las apps o aplicaciones móviles, llamadas también mobile apps en inglés, son aplicaciones de software que han sido desarrolladas y diseñadas para dispositivos móviles, como las tabletas y los teléfonos inteligentes. Son distribuidas por las plataformas comerciales de las marcas relacionadas con estos dispositivos.

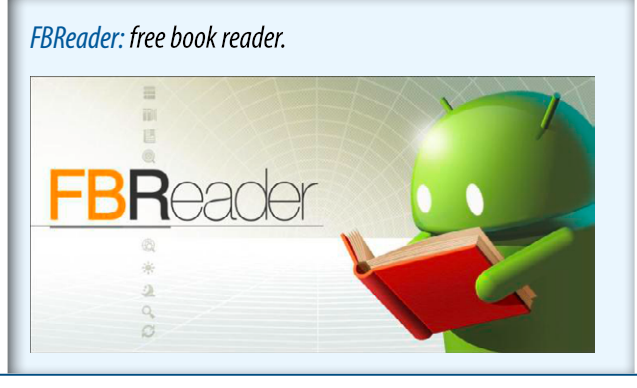

Documentos digitales que presciden del formato papel convencional.

1

©2018 • División de Publicaciones y Servicios Web de la CEPAL

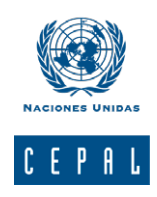

## Instrucciones para cargar un .epub en dispositivos Android

1. Conecte el dispositivo al computador o laptop a través del cable conexión USB.

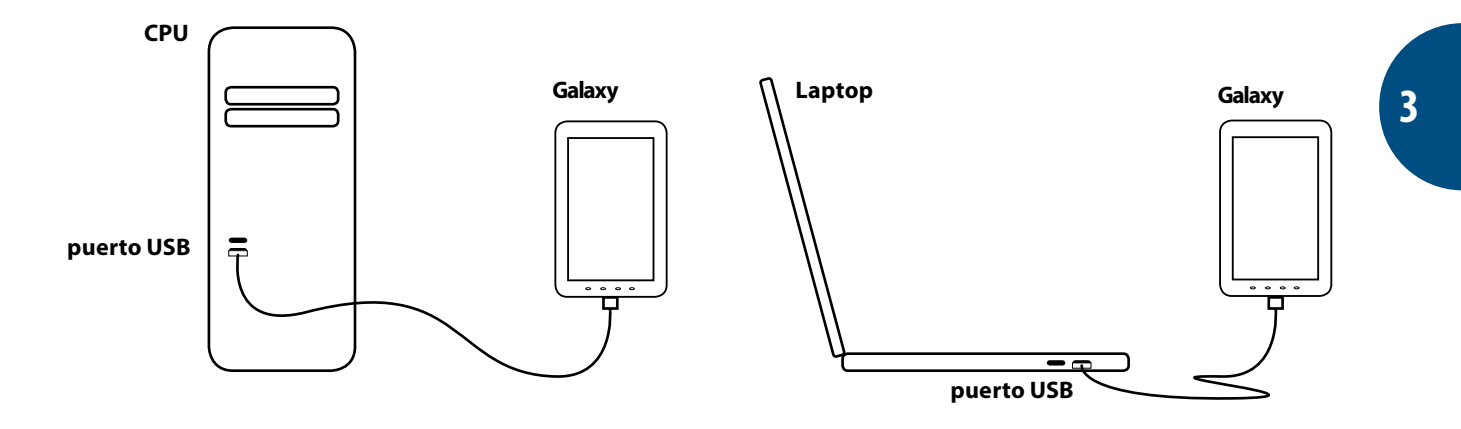

2. Ua vez realizada la conexión, aparecerá una ventana de diálogo. Seleccionela opción "Abrir carpeta" para visualizar archivos (*Open folder to view files"*).

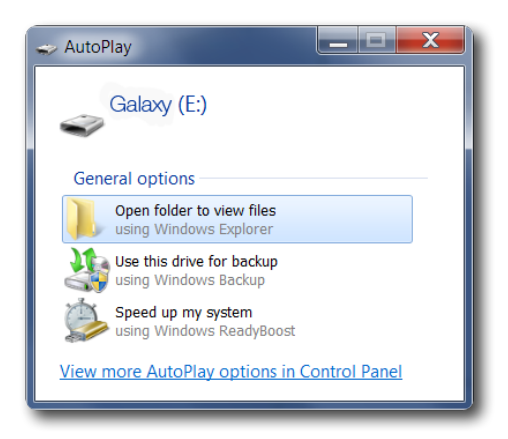

**3.** Dentro del directorio de carpetas del dispositivo Android identifique una carpeta denominada Ebooks (Nota: según el modelo esta carpeta puede denominarse "Epubs").

| ile Edit View Tools Help                |                    |              |      |   |  |
|-----------------------------------------|--------------------|--------------|------|---|--|
| Organize ▼ Share with ▼ Burn New folder |                    |              |      | • |  |
| γ Γavorites Ame                         | Date modified      | Туре         | Size |   |  |
| Desktop lactive-content-data            | 3/7/2010 8:34 PM   | File folder  |      |   |  |
| 🐉 Recent Places 🔋 📜 audible             | 3/7/2010 8:34 PM   | File folder  |      |   |  |
| 📙 ebooks 📉                              | 12/15/2011 4:57 PM | File folder  |      |   |  |
| 门 Libraries 📜 music                     | 3/7/2010 8:33 PM   | File folder  |      |   |  |
| Documents                               | 12/15/2011 6:21 PM | CALIBRE File | 1 K  | В |  |
| A Music metadata.calibre                | 12/15/2011 6:17 PM | CALIBRE File | 59 K | в |  |
| S Pictures                              |                    |              |      |   |  |
| 💐 Videos 🔻                              |                    |              |      |   |  |

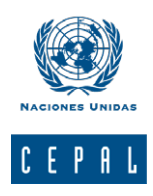

4. Arrastre los archivos .epub que desea almacenar hasta colmar la capacidad de almacenaje del dispositivo.

| Music   Name   Date modified   Type   Size     Pictures   Image: Computer   Image: Computer   4/25/2012 4:13 PM   EPUB File   2.763 KB     Computer   Salud electronica en America Latina y el Local Disk (C)   Salud de la poblacion joven indigena en Local Disk (C)   6/5/2012 12:30 PM   EPUB File   6.305 KB     Computer   Salud de la poblacion joven indigena en Local Disk (C)   Programas de transferencias condicionad.   4/27/2012 1   1mage: Computer   1/27/2012 1   1/27/2012 1   1/27/2012 1   1/27/2012 1   1/27/2012 1   1/27/2012 1   1/27/2012 1   1/27/2012 1   1/27/2012 1   1/27/2012 1   1/27/2012 1   1/2/2012 1   1/2/2012 1   1/2/2012 1   1/2/2012 1   1/2/2012 1   1/2/2012 1   1/2/2012 1   1/2/2012 1   1/2/2012 1   1/2/2012 1   1/2/2012 1   1/2/2012 1/2/2012 1   1/2/2012 1/2/2012 1/2/2/2012 1/2/2012 1/2/2012 1/2/2/2012 1/2/2012 1/2/2/201           | anize 🔹 📄 Open    | Burn New folder                          |                       |              |           | . 0 |   |
|----------------------------------------------------------------------------------------------------|-------------------|------------------------------------------|-----------------------|--------------|-----------|-----|---|
| Pictures   Una mirada a la crisis desde los margene.   4/25/2012 4:13 PM   EPUB Fle   2,763 KB     Videos   Salud electronica en America Latina y el   6/5/2012 12:30 PM   EPUB Fle   6,307 KB     Computer   Salud de la poblacion joven indigena en   6/5/2012 12:30 PM   EPUB Fle   6,305 KB     Computer   Programas de transferencias condicionad   4/27/2012 1   14,779 KB     Calaxy (F)   Proiminary Overview of the economies o   5/29/2012 1   2,124 KB                                                                                                    | Music             | Name                                     | Date modified         | Туре         | Size      | ^   | • |
| Videos   Salud electronica en America Latina y el   6/5/2012 12:30 PM EPUB File   6.377 KB   =     Computer   Salud de la poblacion joven indigena en   6/5/2012 12:30 PM EPUB File   6.305 KB   =     Local Disk (C)   Programas de transferencias condicionad.   4/27/2012 1   1.4,779 KB   =     Galaxy (E)   Preliminary Overview of the economies o   5/29/2012 1   2.124 KB   =     audible   Panoram social de America Latina 2010   5/29/2012 1   3.4914 KB   =     music   La inversion extranjera directa en Amer   5/29/2012 1   3.4914 KB   =     Una mirada a la crisis desde los marge Date modified: 4/25/2012 10:27 A FPUB File   3.3074 KB   =     EPUB File   Size: 2.69 MB   *   *                                                                                                    | Pictures          | Una mirada a la crisis desde los margene | 4/25/2012 4:13 PM     | EPUB File    | 2,763 KB  |     |   |
| Computer   Salud de la poblacion joven indigena en   6/5/2012 12   File   6,305 KB     Local Disk (C:)   Programas de transferencias condicionad.   4/27/2012 1   1,4,779 KB     Galaxy (F:)   Preliminary Overview of the economies o   5/29/2012 1   1,6,463 KB                                                                                                    | Videos            | Salud electronica en America Latina y el | 6/5/2012 12:30 PM     | EPUB File    | 6,377 KB  | =   |   |
| Conjunation   Programas de transferencias condicionad                                                                                                    | Computer          | Salud de la poblacion joven indigena en  | 6/5/2012 12           | File         | 6,305 KB  |     |   |
| Galaxy(F)   Preliminary Overview of the economics o   5/29/2012 1   16.463 KB     Lactive-content-c   Panorama social de America Latina, Doc   5/29/2012 1   2,124 KB     Audible   Panorama social de America Latina, Doc   5/29/2012 1   34.914 KB     Macroeconomic cooperation for uncertain   330/2012 9   2.729 KB     Social de America Latina, Doc   5/29/2012 1   33.074 KB     Macroeconomic cooperation for uncertain   5/29/2012 10.27 A   FPUB Fle     Una mirada a la crisis desde los marge   Date modified: 4/25/2012 4:13 PM   Date created: 6/6/2012 9:54 AM     EPUB Flo   Size: 269 MB   Size: 269 MB   Size: 269 MB                                                                                                    | = Local Disk (C)  | Programas de transferencias condicionad  | 4/27/2012 1           | e            | 14,779 KB |     |   |
| Active-content-c audible audible audicate audicate au | Galaxy (E:)       | Preliminary Overview of the economies o  | 5/29/2012 1           | e            | 16,463 KB |     |   |
| audible audible a                             | .active-content-c | Panorama social de America Latina, Doc   | 5/29/2012 1           | N            | 2,124 KB  |     |   |
| Macroeconomic cooperation for uncertai: 3/30/2012 9 2,729 K8 La inversion extranjera directa en Amerc - 5/29//012 10:27 A FPUB File 33,074 KB Una mirada a la crisis desde los marge Date modified: 4/25/2012 4:13 PM EPUB File Size: 2.69 MB                                                                                                    | l audible         | Panorama social de America Latina 2010   | 5/29/2012 1           |              | 34,914 KB |     |   |
| La inversion extranjera directa en Ameri                                                                                                    | lebooks           | Macroeconomic cooperation for uncertai   | 3/30/2012 9           |              | 2,729 KB  |     |   |
| Una mirada a la crisis desde los marge Date modified: 4/25/2012 4:13 PM<br>EPUB Filo Size: 2.69 MB                                                                                                    | 📙 music           | La inversion extranjera directa en Ameri | 5/29/2 <b>docum</b> e | nto.epub     | 13,795 KB |     |   |
| Una mirada a la crisis desde los marge Date modified: 4/25/2012 4:13 PM<br>EPUB Filo<br>Sizz: 2.69 MB                                                                                                    | -                 | La inversion extranjera directa en Amerc | 5/29/2012 10:27 A     | EPUB File    | 33,074 KB | ~   |   |
|                                                                                                    | EPOB Hic          | Size: 2.6                                | 9 MB                  | $\leftarrow$ | _         | _   | , |

**5.** Una vez copiados los archivos, desconecte el dispositivo a través del puerto USB. Luego abra la aplicación que lee formato .epub y seleccione libros desde la carpeta "ebooks". Puede comenzar a disfrutar de la lectura.

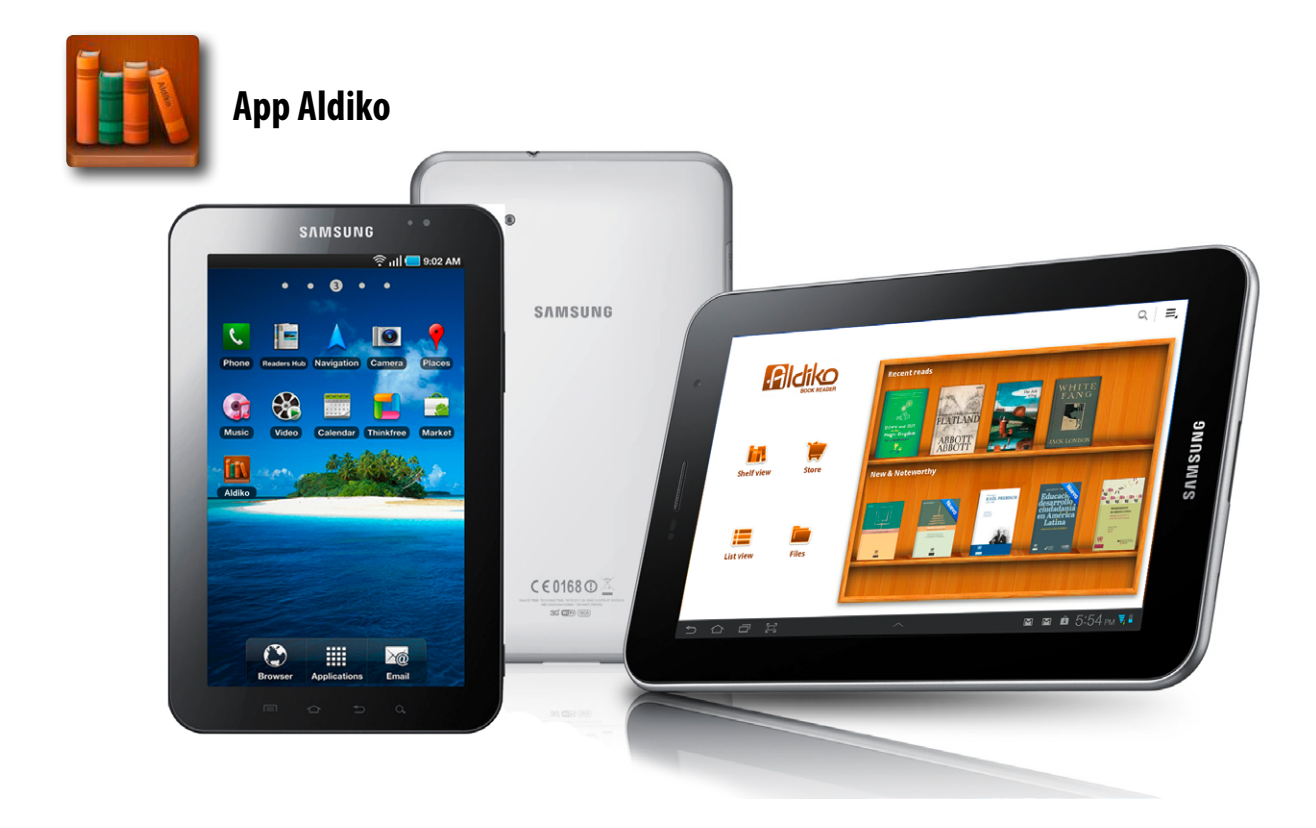

# Suscríbase y reciba información oportuna sobre las publicaciones de la CEPAL

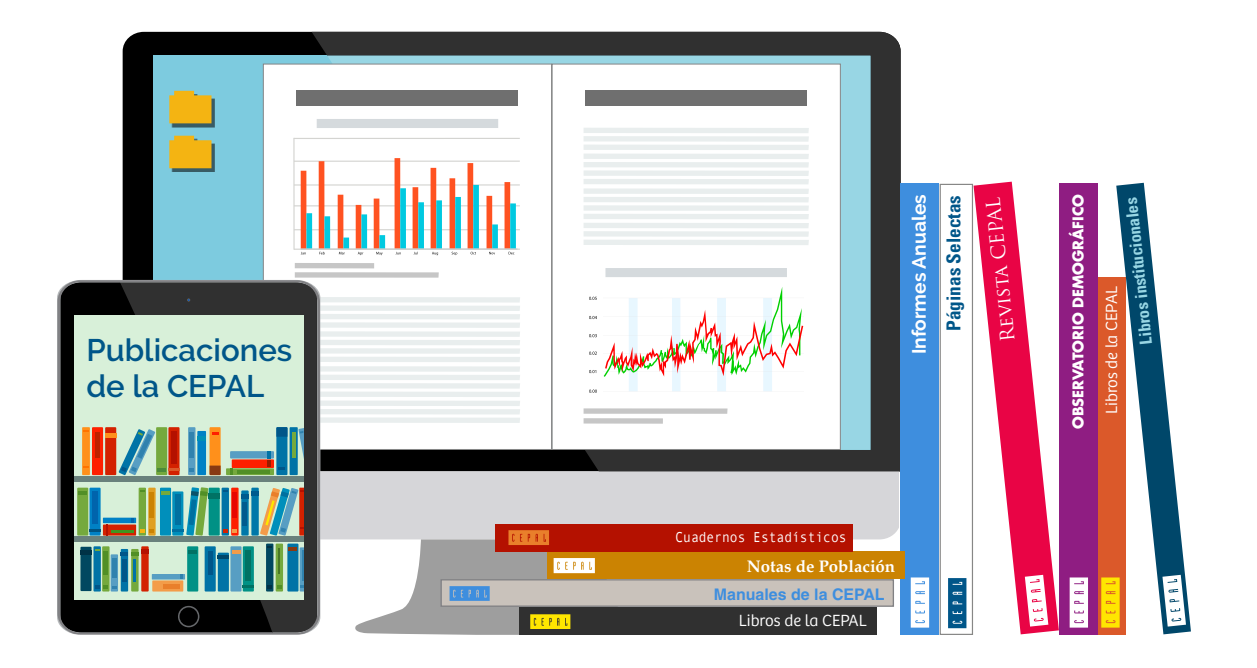

Si desea recibir información oportuna sobre nuestros productos editoriales y actividades, le invitamos a registrarse. Puede definir sus áreas de interés y acceder a nuestros productos en otros formatos.

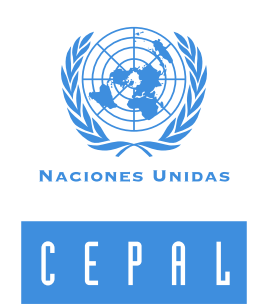

### www.cepal.org/es/suscripciones